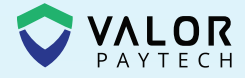

# Quick Reference Guide

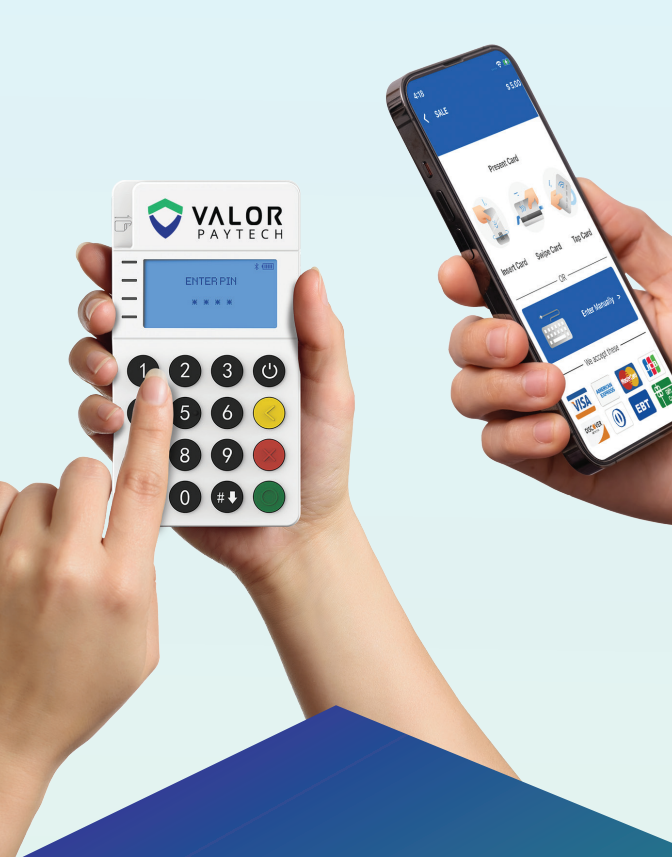

### Connecting an **RCKT** to an **iPhone**

valorpaytech.com

1. Power on your RCKT. It will then display a Device Name.

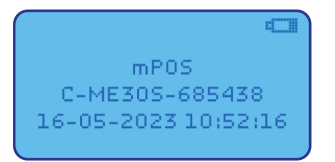

2. Download the ValorPay App from your iPhone's App Store. Allow Notifications for the Application.

| Search<br>ValorPay<br>Finance                                                                                                    | đ                                                | "ValorPay" We<br>Send You No<br>Notifications may<br>sounds and icon bad<br>configured in | ould Like to<br>tifications<br>include alerts,<br>ges. These can be<br>Settings. |
|----------------------------------------------------------------------------------------------------|--------------------------------------------------|-------------------------------------------------------------------------------------------|----------------------------------------------------------------------------------|
| 1 RATING AGE CATE<br>5.0 4+ 1<br>t**** Years Old Fine                                                                                                    | GORY DEVELOPER                                   | Don't Allow                                                                               | Allow                                                                            |
| 2:32                                                                                                    | 12:26<br><<br>\$ 13.22                           |                                                                                           |                                                                                  |
| \$ 108.64 29<br>(S) CREDIT SALE<br>↓ SA XXXX 3498<br>↓ STAT<br>↓ STAT<br>↓ STAT<br>↓ STAT<br>↓ STAT<br>↓ STAT                                                                                                    | Transaction Amount<br>Tip<br>State Tex           |                                                                                           |                                                                                  |
| Image: Second Second | APPROVED<br>You will receive receipts<br>and SMS |                                                                                           |                                                                                  |
| S CREDIT SALE         jd         :           VISA X00X 3496         □         0012-003         0327 AM           Nerword         \$ 90.00         \$ 11         0         12         0           Nerword         \$ 50.00         \$ 11         0         12         10         12         10         12         10         12         10         10         10         10         10         10         10         10         10         10         10         10         10         10         10         10         10         10         10         10         10         10         10         10         10         10         10         10         10         10         10         10         10         10         10         10         10         10         10         10         10         10         10         10         10         10         10         10         10         10         10         10         10         10         10         10         10         10         10         10         10         10         10         10         10         10         10         10         10         10         10         10                                                                                                    | RECEIPT                                          |                                                                                           |                                                                                  |
| MPOS                                                                                                    | <u>ئ</u> ک                                       |                                                                                           |                                                                                  |

 Login to the ValorPay App with your Email Address. A One-Time Password will be sent to your mobile device on file for logging in.

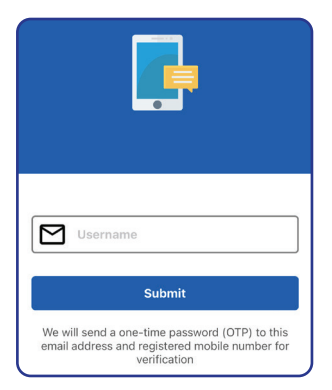

 Select the MPOS banner on the bottom of the screen followed by selecting the Device Name from the Available Devices pop up.

| Clothes Sto                                                                                                    | re 🖒                                                                                                    |  |
|----------------------------------------------------------------------------------------------------|----------------------------------------------------------------------------------------------------|--|
| Q Search                                                                                                    | ÷                                                                                                    |  |
| Transaction Amount \$ 26,927.51                                                                                                    | Transact Count<br>318                                                                                                    |  |
| S CREDIT AUTH           Image: Stress of the stress of the stres | <ul> <li>Beneficial State</li> <li>O9-04-2023<br/>05:45 AM</li> <li>\$100.00</li> <li>Second State</li> <li>O9-04-2023<br/>05:42 AM</li> <li>(\$ 10.00)</li> <li>Second State</li> <li>O9-04-2023<br/>05:38 AM</li> <li>O9-04-2023<br/>05:38 AM</li> <li>Second State</li> </ul> |  |
| Amount \$100.00<br>Non-Cash Charge \$3.00                                                                                                    | \$ 10<br>+ Tax \$                                                                                                    |  |
|                                                                                                    |                                                                                                    |  |
| <ul> <li>Clothes Store</li> <li>Clothes Store#2</li> <li>☐ Device4-ty</li> <li>☐ CREDIT</li> <li>☐ SALE</li> <li>\$ 0.00</li> </ul>                                                                                                    |                                                                                                    |  |
| Clothes Store#2                                                                                                    | Device4-ty                                                                                                    |  |
| Clothes Store#2                                                                                                    | Device4-ty<br>E SALE                                                                                                    |  |
| Clothes Store#2                                                                                                    | Device4-ty<br>E SALE                                                                                                    |  |
| Clothes Store#2<br>Clothes Store#2<br>CREDIT :=<br>\$ 0.00<br>1 2<br>Available Devices ←<br>C-ME30S-685435                                                                                                    | Device4-ty<br>E SALE                                                                                                    |  |
| Clothes Store#2                                                                                                    | Device4-ty<br>E SALE                                                                                                    |  |
| Clothes Store#2         Image: Clothes Store#2         Image: Clothes Store#2 <td>Device4-ty<br/>E SALE</td>                                                                                                    | Device4-ty<br>E SALE                                                                                                    |  |

 Confirm Bluetooth connection on iPhone and RCKT. Select Pair on the iPhone and the Green Circle on the RCKT.

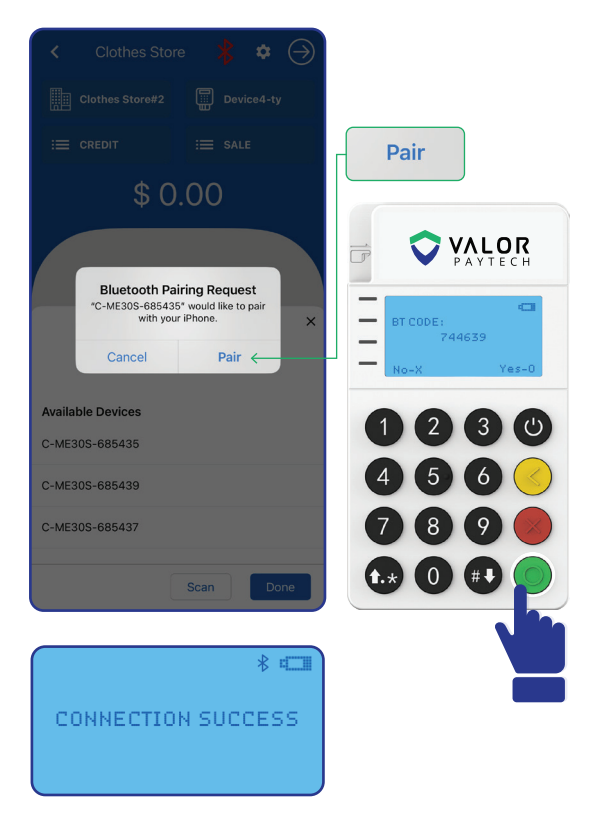

6. Your RCKT is now Paired, the RCKT screen appears as seen below.

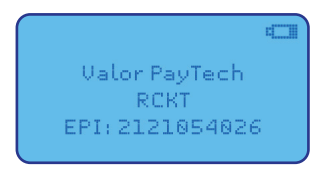

# Download our app **now!** Scan the QR code below.

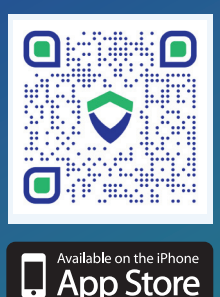

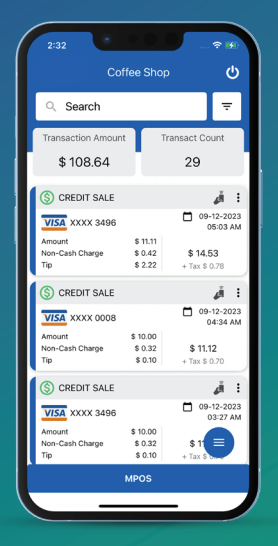

#### Visit Our Knowledge Base

Scan the QR Code with your mobile device to search for troubleshooting articles.

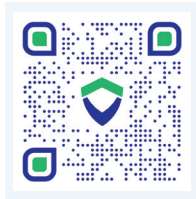

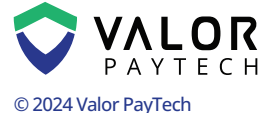

M: sales@valorpaytech.com P: 1.800.615.8755 **f** X **© D** in

#### THE FUTURE OF PAYMENT TECHNOLOGY